### 4. Sample Task Function Block for Conveyor Control

When blocks are to be generated that are working in any program like a "Black Box" as it were, they have to be programmed by using variables. In this case, the following rule applies: that in these blocks, no absolute-addressed inputs/outputs, flags etc. must be used. Within the block, only variables and constants are used.

In the example below, a function block is to be generated with a variable declaration containing a conveyor control that is dependent on the operating mode.

With button 'S1', the operating mode 'Manual' and with button 'S2' the operating mode 'Automatic' can be selected.

In the operating mode 'Manual', the motor is switched on as long as button 'S3' is operated, whereby button 'S4' must not be operated.

In the operating mode 'Automatic', the conveyor motor is switched on with button 'S3' and switched off with button 'S4' (break contact).

#### Assignment list:

| Symbol | Comment                               |
|--------|---------------------------------------|
| S1     | Button operating mode Manual S1 NO    |
| S2     | Button operating mode Automatic S2 NO |
| S3     | On button S3 NO                       |
| S4     | Off button S4 NC                      |
| M1     | Conveyor motor M1                     |
|        | Symbol<br>S1<br>S2<br>S3<br>S4<br>M1  |

**Note:** The Off button S4 is a break contact here in order to ensure wire break safety. That means: if there is a wire break at this button, the system stops automatically. Otherwise, it could not stop if there were a wire break. For that reason, in control engineering all Stop buttons, Off buttons/switches have to be designed as break contacts.

### 5. Programming the Conveyor Control for the SIMATIC S7-1200

The project is managed and the components are programmed with the software **'Totally Integrated Automation Portal'**.

Here, under a uniform interface, the components such as controller, visual display and networking of the automation solution are set up, parameterized and programmed. Online tools are provided for error diagnosis

In the steps below, a project can be set up for the SIMATIC S7-1200 and the solution for a task can be programmed:

1. The central tool is the 'Totally Integrated Automation Portal' that we call here with a double click ( $\rightarrow$  Totally Integrated Automation Portal V11)

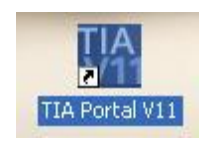

 Programs for the SIMATIC S7-1200 are managed in projects. Such a project is now set up in the portal view → Create new project → FB\_conveyor → Create)

| VA Siemens                                                                                                    |                                                                                                    |                                              | - a x                                   |
|----------------------------------------------------------------------------------------------------|----------------------------------------------------------------------------------------------------|----------------------------------------------|-----------------------------------------|
|                                                                                                    |                                                                                                    |                                              | Totally Integrated Automation<br>PORTAL |
| Start 🦓                                                                                                    |                                                                                                    | Create new project                           |                                         |
| Devices & Antonia Contraction of Antonia Contraction of Antonia Contractiono Contractio Contraction of Antonia Con | <ul> <li>Open existing project</li> <li>Create new project</li> <li>Migrate project</li> <li>Close project</li> <li>Close project</li> <li>Welcome Tour</li> <li>First steps</li> <li>Installed software</li> <li>Help</li> <li>User interface language</li> </ul> | Project name:<br>Path:<br>Author<br>Comment: | FB_conveyor<br>C:DATAIDo_TA4Portal      |
| Project view                                                                                                    |                                                                                                    |                                              |                                         |

3. **'First Steps'** are suggested regarding the configuration. First, we want to **'Configure a device'**. ( $\rightarrow$  First Steps  $\rightarrow$  Configure a device)

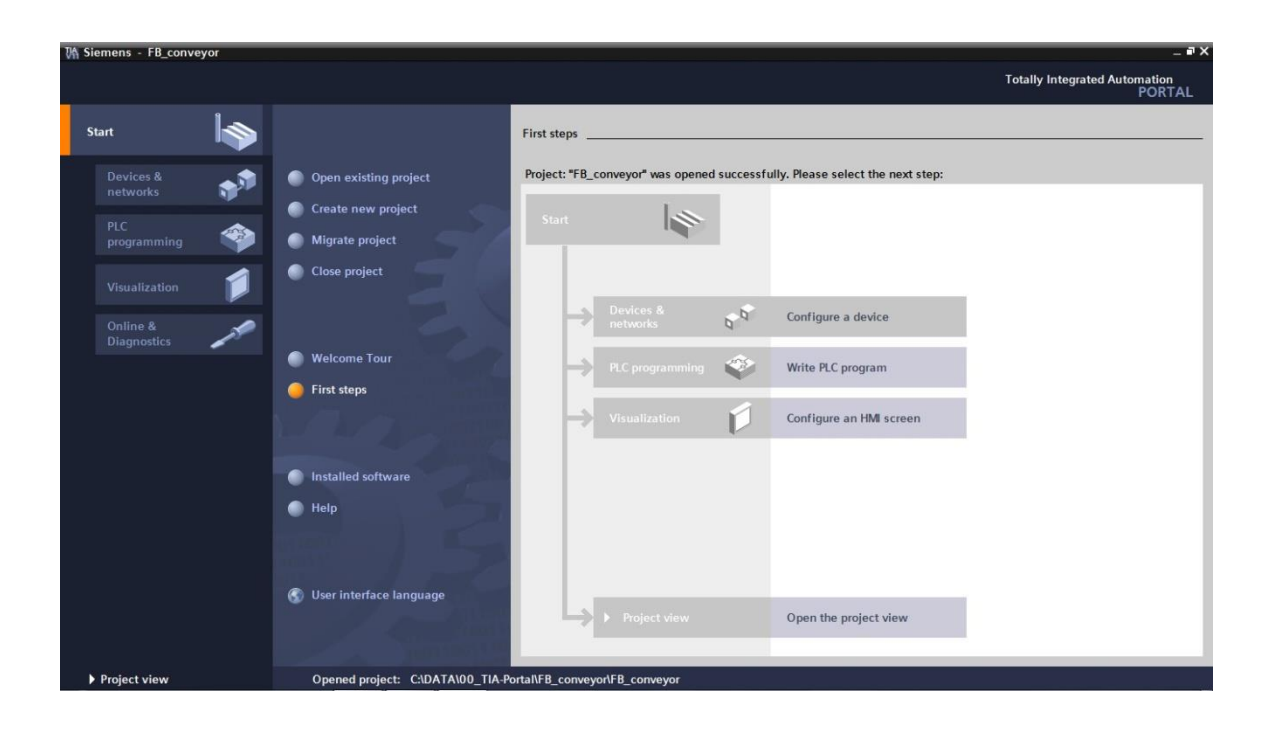

4. Next, we 'Add new device' with the 'Device name conveyor control'. To this end, we select from the catalog the 'CPU1214C' with the matching order number. ( $\rightarrow$  Add new device  $\rightarrow$  conveyor control  $\rightarrow$  CPU1214C  $\rightarrow$  6ES7 ......  $\rightarrow$  Add)

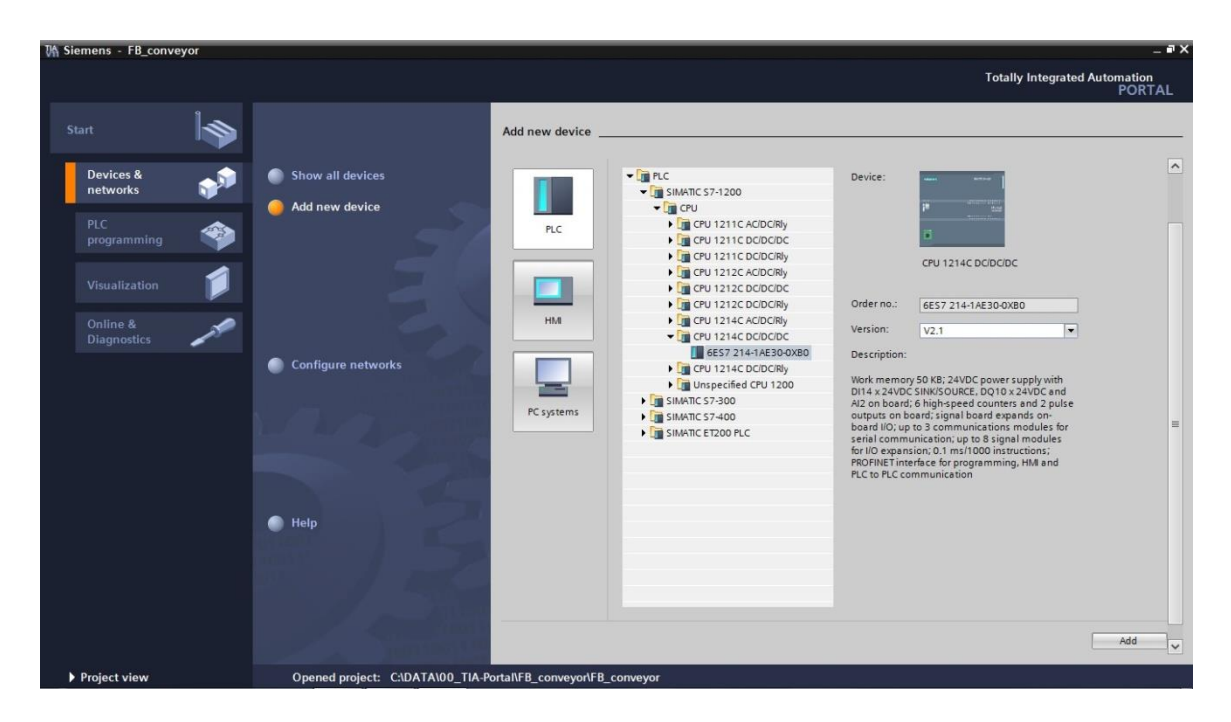

5. Now, the software automatically switches to the project view with the opened hardware configuration. Here, additional modules from the hardware catalog (to the right) can be added and in the **'Device overview'**, the addresses of the inputs and outputs can be set. The integrated inputs of the CPU have the addresses %I0.0 to %I1.5 and the integrated outputs have the addresses %Q0.0 to %Q1.1 ( $\rightarrow$  Device overview  $\rightarrow$  DI14/DO10  $\rightarrow$  0...1)

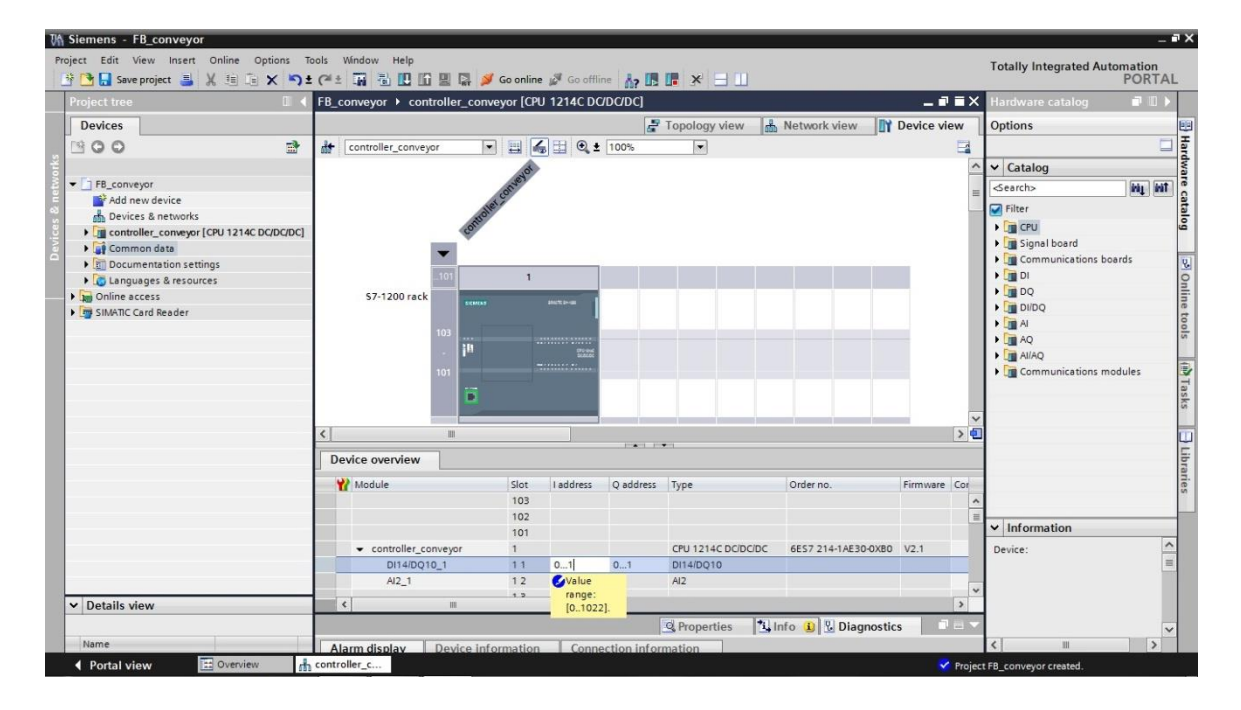

6. So that the software later accesses the correct CPU, its IP address and the subnet mask have to be set.

 $(\rightarrow$  Properties  $\rightarrow$  General  $\rightarrow$  PROFINET interface  $\rightarrow$  IP address: 192.168.0.1  $\rightarrow$  Subnet mask: 255.255.255.0)

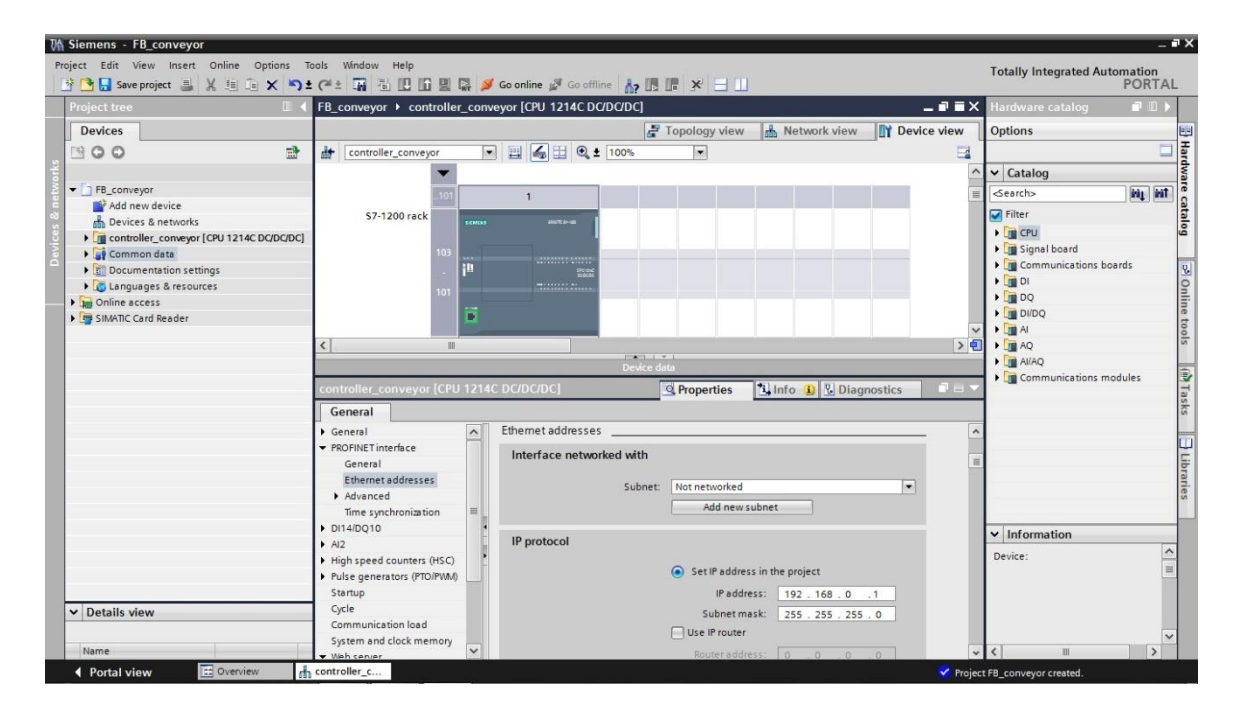

7. Since modern programming is not carried out with absolute addresses but with variables, the **global PLC tags** have to be specified here.

These global PLC variables are descriptive names with comments for those inputs and outputs that are used in the program. Later, during programming, this name is used to access the global PLC tags.

These global tags can be used in the entire program, in all blocks.

To this end, select in Project Navigation the 'controller\_conveyorCPU1214C DC/DC/DC]' and then 'PLC tags'. Open the table 'PLC tags' with a double click and enter the names for the inputs and outputs as shown below ( $\rightarrow$  controller\_conveyor[CPU1214C DC/DC/DC]'  $\rightarrow$  PLC tags $\rightarrow$  PLC tags)

| W   | Siemens - FB_conveyor                     |                          |                         |              |              |           |          |                  |                         |                        | _ # X |
|-----|-------------------------------------------|--------------------------|-------------------------|--------------|--------------|-----------|----------|------------------|-------------------------|------------------------|-------|
| P   | roject Edit View Insert Online Options Ti | ools Window Help         |                         |              |              |           |          |                  | Totall                  | Integrated Automatio   | n     |
|     | 📑 🎦 🔚 Save project 📕 🐰 💷 🛅 🗙 🏷 🗄          | (#± 🖬 🖥 🖪 🖬 🔡            | 📮 💋 Go online 🖉 Go offi | line 🛵 🖪     | 🖪 🗶 🚽        |           |          |                  | Totali                  | POR                    | TAL   |
|     | Project tree 🛛 🕄 🖣                        | FB_conveyor ► controller | _conveyor [CPU 1214C D  | C/DC/DC] •   | PLC tags 🕨   | Default 1 | tag tabl | e [18]           |                         | - * 1                  | XK    |
|     | Devices                                   |                          |                         |              |              |           |          | 🕣 Tags           | User constants          | System constants       | 5     |
|     | 1300 B                                    | 🥩 🥐 🖶 🕾 🗽                |                         |              |              |           |          |                  |                         |                        | Tas   |
|     |                                           | Default tag table        |                         |              |              |           |          |                  |                         |                        | ks    |
| j.  | ▼ T FB conveyor                           | Name                     | Data type               | Address      | Retain       | Visible   | Acces    | Comment          |                         |                        | _     |
| Ē   | Add new device                            | 1 💶 S1                   | Bool                    | %E0.0        |              |           |          | pushbutton man   | ual mode (no contact)   |                        |       |
| 1 B | B Devices & networks                      | 2 4 52                   | Bool                    | %E0.1        |              |           |          | pushbutton auto  | matic mode (no contact) |                        | Lib   |
|     | controller_conveyor [CPU 1214C DC/DC/DC]  | 3 📲 S3                   | Bool                    | %E0.2        |              |           |          | pushbutton conv  | eyor ON (no contact)    |                        | rari  |
| Ľ   | The vice configuration                    | 4 💶 \$4                  | Bool                    | %E0.3        |              |           |          | pushbutton conv  | eyor OFF (nc contact)   |                        | es    |
|     | Q. Online & diagnostics                   | 5 📲 M1                   | Bool                    | 3 %A0.2      |              |           |          | motor conveyor l | pelt M1                 | 1                      |       |
|     | Program blocks                            | 6 <add new=""></add>     |                         |              |              |           | 4        |                  |                         | 1                      |       |
|     | Technology objects                        |                          |                         |              |              |           |          |                  |                         |                        |       |
|     | External source files                     |                          |                         |              |              |           |          |                  |                         |                        |       |
|     | 🕶 🌄 PLC tags                              |                          |                         |              |              |           |          |                  |                         |                        |       |
|     | a Show all tags                           |                          |                         |              |              |           |          |                  |                         |                        |       |
|     | Add new tag table                         |                          |                         |              |              |           |          |                  |                         |                        |       |
|     | 🗳 Default tag table [18]                  | M1                       |                         |              |              |           |          | O Proper         | ties tilleto (1)        | Diagnostics            |       |
|     | C data types                              |                          |                         |              |              |           |          | Shoper           |                         | Diagnostics            | 1000  |
|     | Watch and force tables                    | General                  |                         |              |              |           |          |                  |                         |                        |       |
|     | Program info                              | Tag                      | Ten                     |              |              |           |          |                  |                         |                        | ^     |
|     | Text lists                                |                          | rag                     |              |              |           |          |                  | _                       |                        | =     |
|     | Local modules                             |                          | General                 |              |              |           |          |                  |                         |                        |       |
|     | Common data                               |                          |                         |              |              |           |          |                  |                         |                        |       |
|     | Documentation settings                    |                          |                         | Name:        | M1           |           |          |                  |                         |                        |       |
|     | Languages & resources                     |                          |                         | Data type:   | Bool         |           |          |                  |                         |                        |       |
|     | Online access                             |                          | 1                       | Address      | 8.40.2       |           |          |                  |                         |                        |       |
|     | SIMATIC Card Reader                       |                          |                         | Audress.     | 7640.2       |           |          |                  |                         |                        |       |
|     |                                           |                          | ,                       |              | Retained     |           |          |                  |                         |                        |       |
|     |                                           | 1                        |                         | Comment:     | motor conve  | yor belt  |          |                  |                         |                        |       |
|     |                                           |                          |                         |              |              |           |          |                  |                         |                        |       |
|     | ✓ Details view                            |                          | Time stamp              |              |              |           |          |                  |                         |                        |       |
|     |                                           |                          |                         |              | 5/45/2042    |           |          |                  |                         |                        |       |
|     | Name Details                              |                          | D                       | ate created: | 5/15/2012 12 | 18 PM     |          |                  |                         |                        | ~     |
|     |                                           | Default tag t            | d:                      | et modified  | 5/15/2012 12 | 22.814    |          |                  |                         |                        |       |
|     |                                           | Derault tag t            |                         |              |              |           |          |                  | The project FB_         | conveyor was saved suc |       |

8. To generate the function block FB1, first select 'controller\_conveyor[CPU1214C DC/DC/DC]' in project navigation, and then 'Program blocks'. Now, double click on 'Add new block' ( $\rightarrow$  controller\_conveyor[CPU1214C DC/DC/DC]'  $\rightarrow$  Program blocks  $\rightarrow$  Add new block)

| M Siemens - FB_conveyor                    |                                                                                                    |                      |               |           |            |         |         |                  |                         | -                      | _ # X |
|--------------------------------------------|----------------------------------------------------------------------------------------------------|----------------------|---------------|-----------|------------|---------|---------|------------------|-------------------------|------------------------|-------|
| Project Edit View Insert Online Options T  | ools Window Help                                                                                                    |                      |               |           |            |         |         |                  | Tetall                  | Integrated Automation  |       |
| 📑 🛅 🔚 Save project 🏭 🐰 🗐 🗐 🗙 🌖 🗄           | et 🖬 🗄 🗵 🖬 🖳 🛱                                                                                                    | 🖌 💋 Go online 💋 Go d | offline       | III ×     |            |         |         |                  | rotany                  | PORT                   | AL    |
| Project tree                               | FB_conveyor > controller_                                                                                                    | conveyor [CPU 1214C  | DC/DC/DC] >   | PLC tags  | ▶ Def      | ault ta | g table | e [18]           |                         | _ # =                  | × (   |
| Devices                                    |                                                                                                    |                      |               |           |            |         |         | 🕣 Tags           | User constants          | System constants       | 1     |
| 800 3                                      | 🥩 🔗 🖶 약 ûx                                                                                                    |                      |               |           |            |         |         |                  |                         | E                      | Tas   |
| 2                                          | Default tag table                                                                                                    |                      |               |           |            |         |         |                  |                         |                        | ks    |
| FB_conveyor                                | Name                                                                                                    | Data type            | Address       | Re        | tain Vi    | isible. | Acces   | Comment          |                         |                        |       |
| Add new device                             | 1 🚭 S1                                                                                                    | Bool                 | %E0.0         |           |            |         |         | pushbutton man   | ual mode (no contact)   |                        | L     |
| Devices & networks                         | 2 43 52                                                                                                    | Bool                 | %E0.1         |           |            |         |         | pushbutton auto  | matic mode (no contact) |                        | Lib   |
| controller_conveyor [CPU 1214C DC/DC/DC]   | 3 😋 \$3                                                                                                    | Bool                 | %E0.2         |           |            |         |         | pushbutton conv  | evor ON (no contact)    |                        | rar   |
| Device configuration                       | 4 43 54                                                                                                    | Bool                 | %E0.3         |           |            |         |         | pushbutton conv  | eyor OFF (nc contact)   |                        | es    |
| V. Online & diagnostics                    | 5 📲 M1                                                                                                    | Bool                 | ₩A0.2         | -         |            |         |         | motor conveyor b | elt M1                  |                        |       |
|                                            | 6 <add new=""></add>                                                                                                    |                      |               |           |            |         | V       |                  |                         |                        |       |
| Add new block                              |                                                                                                    |                      |               |           |            |         |         |                  |                         |                        |       |
| - Main [OB1]                               |                                                                                                    |                      |               |           |            |         |         |                  |                         |                        |       |
| Technology objects                         |                                                                                                    |                      |               |           |            |         |         |                  |                         |                        |       |
| External source files                      |                                                                                                    |                      |               |           |            |         |         |                  |                         |                        |       |
| PLC tags                                   |                                                                                                    |                      |               |           |            |         |         |                  |                         |                        |       |
| PLC data types                             | MI                                                                                                    |                      |               |           |            |         |         | Propert          | ine 🐴 Info (D) 0        | Disgnostics            |       |
| Watch and force tables                     | Contract of the second second s |                      |               |           |            |         |         |                  |                         | Diagnostics            |       |
| Program info                               | General                                                                                                    |                      |               |           |            |         |         |                  |                         |                        |       |
| Text lists                                 | Tag                                                                                                    |                      |               |           |            |         |         |                  |                         |                        | ^     |
| Local modules                              |                                                                                                    | Tag                  |               |           |            |         |         |                  | _                       |                        | =     |
| Common data                                |                                                                                                    | General              |               |           |            |         |         |                  |                         |                        |       |
| <ul> <li>Documentation settings</li> </ul> |                                                                                                    |                      |               |           |            |         |         |                  |                         |                        |       |
| Languages & resources                      |                                                                                                    |                      | Name:         | M1        |            |         |         |                  | 1                       |                        |       |
| Online access                              |                                                                                                    |                      | Data type:    | Bool      |            |         |         | 10               |                         |                        |       |
| SIMATIC Card Reader                        |                                                                                                    | •                    |               | A 10 D    |            |         |         |                  | 2                       |                        |       |
|                                            |                                                                                                    |                      | Address:      | %A0.2     |            |         |         |                  | 1                       |                        |       |
|                                            |                                                                                                    | 1                    |               | Retain    | ned        |         |         |                  |                         |                        |       |
|                                            |                                                                                                    |                      | Comment:      | motor co  | onveyor b  | belt M1 | _       |                  |                         |                        |       |
|                                            | -                                                                                                    | Time stamn           |               |           |            |         |         |                  |                         |                        |       |
| Details view                               |                                                                                                    | . Inc stamp          |               |           |            |         |         |                  |                         |                        |       |
|                                            |                                                                                                    |                      | Date created: | 5/15/2012 | 2 12:18 PI | M       |         |                  |                         |                        |       |
| Name                                       |                                                                                                    |                      | Lass modified | E/1E/2012 | 12.22.8    | 4.4     |         | 1                |                         |                        | ~     |
| < Portal view 🔛 Overview                   | Default tag t                                                                                                    |                      |               |           |            |         |         |                  | 💙 The project FB_r      | conveyor was saved suc |       |

9. In the selection, select 'Function block (FB)' and assign the name 'conveyor'. As programming language, we specify function block diagram 'FBD'. Enumeration is automatic. Since this FB1 is called later with the symbolic name anyhow, this number is no longer that important. Accept the input with 'OK'. ( $\rightarrow$  Function block (FB1)  $\rightarrow$  conveyor  $\rightarrow$  FBD  $\rightarrow$  OK)

| Name:       conveyor         Image:       FBD         Image:       FBD         Number:       1         Image:       Image:         Image:       Image:         Image: </th <th></th> |                                                                                     |
|----------------------------------------------------------------------------------------------------|-------------------------------------------------------------------------------------|
| Language: FBD<br>Number: 1<br>Organization<br>block Block access: Optimized<br>Function block Description:<br>Function blocks are code blocks that s                                                                                                    | ]                                                                                   |
| Automatic Block access:     Optimized     Standard -     Standard -     Description:     Function blocks are code blocks that s                                                                                                    | <ul> <li>▼</li> </ul>                                                               |
| Description:     Eunction blocks are code blocks that s     Function blocks are code blocks that s                                                                                                    | compatible with S7-300/400                                                          |
| Function                                                                                                    | tore their values permanently in instance data<br>fter the block has been executed. |
| Data block More                                                                                                    |                                                                                     |
|                                                                                                    | OK Const                                                                            |

10. The block '**conveyor[FB1]**' will be opened automatically. But before we can write the program, we have to declare the block's interface.

When the interface is declared, the local variables -known only in this block- are specified.

The variables are divided into two groups:

• Block parameters that generate the interface of the block for the call in the program.

| Туре                 | Name   | Function                                                                                                    | Available in                                                     |
|----------------------|--------|----------------------------------------------------------------------------------------------------|------------------------------------------------------------------|
| Input<br>parameters  | Input  | Parameters whose values the block reads                                                                        | Functions, function blocks and some types of organization blocks |
| Output<br>parameters | Output | Parameters whose values the block writes                                                                       | Functions and function blocks                                    |
| In/out<br>parameters | InOut  | Parameters whose value the<br>block reads when called, and<br>after processing writes to the<br>same parameter | Functions and function blocks                                    |

• Local data that is used for storing intermediate results

| Туре                    | Name   | Function                                                                                                    | Available in                                       |
|-------------------------|--------|----------------------------------------------------------------------------------------------------|----------------------------------------------------|
| Temporary<br>local data | Temp   | Variables that are used for<br>storing temporary intermediate<br>results. Temporary data is<br>retained for one cycle only.                                                        | Functions, function blocks and organization blocks |
| Static local<br>data    | Static | Variables that are used for<br>storing static intermediate<br>results in instance data blocks.<br>Static data is retained -also over<br>several cyclesuntil it is written<br>anew. | Function blocks                                    |

| 11. To declare l | ocal variables, the following variables are needed for our example.    |
|------------------|------------------------------------------------------------------------|
| Input:           |                                                                        |
| manual           | Here, the signal for selecting the operating mode Manual is entered    |
| automatic        | Here, the signal for selecting the operating mode Automatic is entered |
| on               | Here, the start signal is entered                                      |
| off              | Here, the stop signal is entered                                       |
| Output:          |                                                                        |
| motor            | Here, the output signal for the output conveyor motor is written       |

#### Static (exists only in the function blocks FB):

memory\_automatic Here, the preselected operating mode is stored memory\_motor Here, we store when the motor was started in the Automatic mode

All variables are of the type 'Bool'; that means binary variables that only can have the status '0' (false) or '1' (true).

In this example, it is important to note that the status of the two variables 'memory\_automatic' and 'memory\_motor' has to be stored over a longer period of time. For that reason, the variable type '**Static'** has to be used here. This variable type in turn exists only in a function block FB. For the sake of clarity, all local variables should also be provided with a sufficient comment.

| The Siemens - FB_conveyor                 |       |      |                               |                    |                      |                |            |                                |    |
|-------------------------------------------|-------|------|-------------------------------|--------------------|----------------------|----------------|------------|--------------------------------|----|
| Project Edit View Insert Online Options T | īools | W    | indow Help                    |                    |                      |                |            |                                |    |
| 📑 📑 🔚 Save project 昌 🐰 🗉 🚡 🗙 🌖            | 6     | 1 ±  | ₮ % 🖸 🖸 🗎 🗯                   | ダ Go online 🚀 Go o | ffline 🔥 🖪 🛛         | 🖡 🗶 🖃 💷        |            |                                |    |
| Project tree 🔲 🖣                          | FB    | _co  | nveyor 🕨 controller_con       | veyor [CPU 1214C   | DC/DC/DC] + F        | Program blocks | • conve    | yor [FB1] 🛛 🗕 🗖                | ∎× |
| Devices                                   | Γ     |      |                               |                    |                      |                |            |                                |    |
|                                           |       | ай н | X 🥩 🧈 🐁 🛱 🚍 🕞                 | 22 ± 22 = 50       | <del>ر</del> ه که '= |                |            |                                |    |
| 5                                         | 1     | Int  | erface                        |                    |                      |                |            |                                | -  |
| ▼ ] FB_conveyor                           |       |      | Name                          | Data type          | Default value        | Retain         | Visible in | Comment                        |    |
| Add new device                            | 1     | -    | ✓ Input                       |                    |                      |                |            |                                | ^  |
| Devices & networks                        | 2     | -00  | <ul> <li>manual</li> </ul>    | Bool               | false                | Non-retentive  |            | signal select manual mode      | =  |
| controller_conveyor [CPU 1214C DC/DC/DC]  | 3     | -    | <ul> <li>automatic</li> </ul> | Bool               | false                | Non-retentive  |            | signal select automatic mode   |    |
| Device configuration                      | 4     | -    | <ul> <li>on</li> </ul>        | Bool               | false                | Non-retentive  |            | start signal                   |    |
| 🖳 😟 Online & diagnostics                  | 5     | -    | <ul> <li>off</li> </ul>       | Bool               | false                | Non-retentive  |            | stop signal                    |    |
| 🕶 🔜 Program blocks                        | 6     | -    | ✓ Output                      |                    |                      |                |            |                                |    |
| Add new block                             | 7     | -00  | <ul> <li>motor</li> </ul>     | Bool               | false                | Non-retentive  |            | write signal to motor conveyor | r  |
| Hain [OB1]                                | 8     | -    | ✓ InOut                       |                    |                      |                |            |                                |    |
| conveyor [FB1]                            | 9     | -00  |                               |                    |                      |                |            |                                |    |
| Technology objects                        | 10    | -    | mem_automatic                 | Bool               | false                | Non-retentive  |            | memory bit mode selection      |    |
| External source files                     | 11    | -    | mem_motor                     | Bool               | false                | Non-ret        |            | memory bit motor conveyor O    | N  |
| PLC tags                                  | 12    | -    | ▼ Temp                        |                    |                      |                |            |                                |    |
| PLC data types                            | 13    | 8    | Add new>                      |                    |                      |                |            |                                | *  |
| Watch and force tables                    |       | <    |                               |                    |                      | 1              |            |                                | >  |
| Program info                              |       |      |                               | 1-1 (0) (0)        |                      |                |            |                                |    |
| Text lists                                | Ľ     | •    | >=1 [[]0 ->                   | 1-1 -1×F           |                      |                |            |                                |    |
| Local modules                             | -     | Blo  | ck title:                     |                    |                      |                |            |                                | ^  |
| 🕨 🙀 Common data                           |       | Com  | ment                          |                    |                      |                |            |                                | 20 |
| Documentation settings                    | 1     |      |                               |                    |                      |                |            |                                | =  |
| Languages & resources                     | -     |      | Network 1:                    |                    |                      |                |            |                                |    |

12. After the local variables have been declared, the program can now be entered by using the variable names (variables are identified with the symbol '#'). For the example in FBD, it could look like this:

#### Program in function block diagram (FBD):

| ▼ BI | ock title: conve | eyor control          |              |                     |          |     |        |
|------|------------------|-----------------------|--------------|---------------------|----------|-----|--------|
| Con  | nment            |                       |              |                     |          |     |        |
|      |                  |                       |              |                     |          |     |        |
| •    | Network 1: n     | nemory bit mo         | de selection | n                   |          |     |        |
|      |                  | #mem                  | _automatic   |                     |          |     |        |
|      |                  |                       | SR           |                     |          |     |        |
|      | #automa          | atic — S              |              |                     |          |     |        |
|      | #111d1           |                       | Q.           | -                   |          |     |        |
|      |                  |                       |              |                     |          |     |        |
| •    | Network 2: n     | nemory bit sta        | rt motor cor | nveyor in automatic |          |     |        |
|      |                  |                       |              |                     | #mem_mot | or  |        |
|      |                  |                       | >=1          |                     | SR       |     |        |
|      | #mem_autom       | #off —<br>atic — 0 »* |              | #or                 | n — S    | 0-  |        |
|      | #mem_autom       | a die 🛶 🦗             |              |                     |          | Q - |        |
|      |                  |                       |              |                     |          |     |        |
| •    | Network 3:       | motor convey          | or           |                     |          |     |        |
|      |                  |                       | &            |                     |          |     |        |
|      | #                | ≠on —                 |              |                     | >=1      |     | #motor |
|      |                  | #off <b>0</b>         |              | #mem_moto           | r —      |     | =      |
|      | #mem_automa      | atic 🗝 🔆              |              |                     |          |     | -      |
|      |                  |                       |              |                     |          |     |        |

#### Program in ladder diagram (LAD):

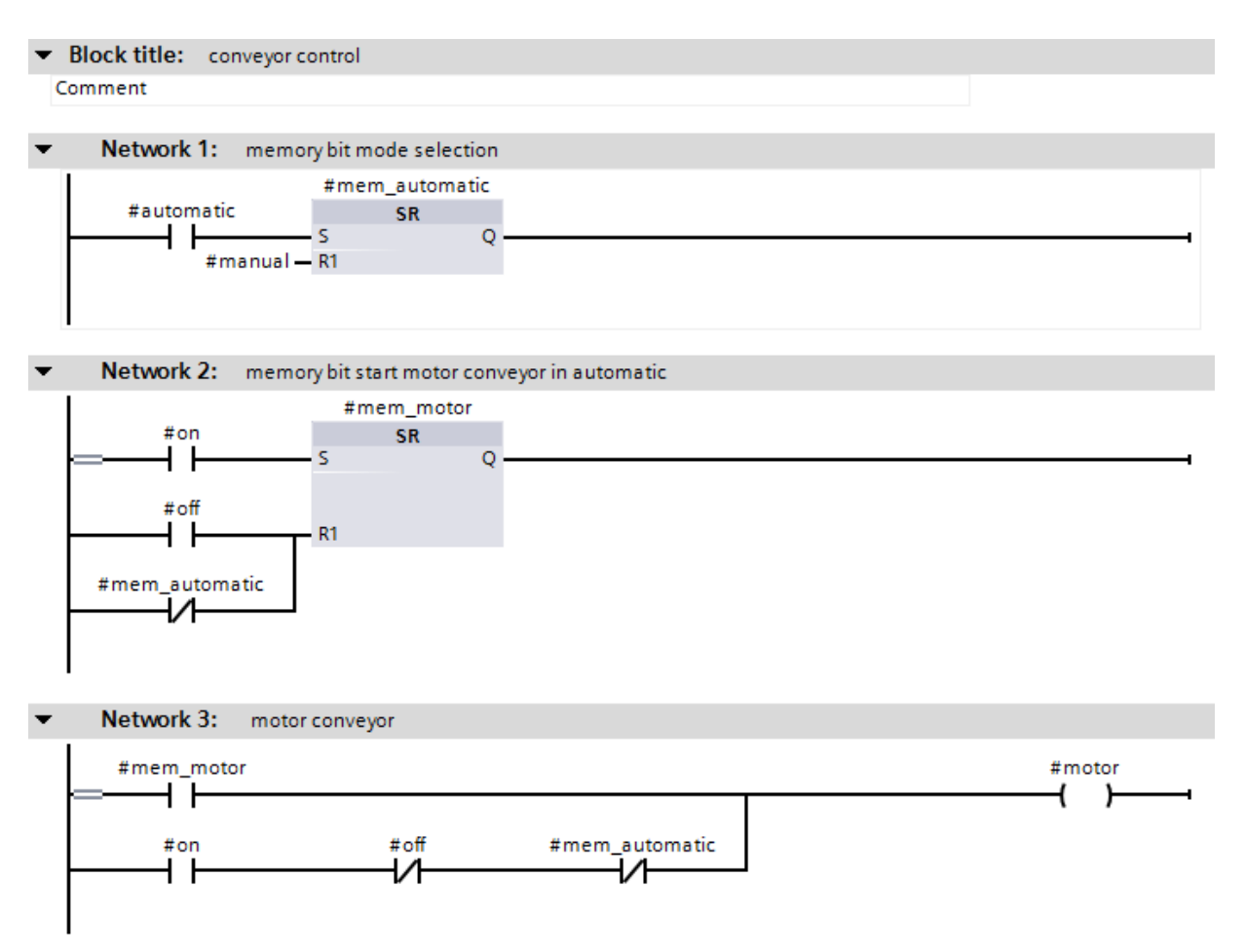

13. Next, right-click on the block 'Main[OB1]'.

Then, under 'Switch programming language', select the function block diagram 'FBD'.

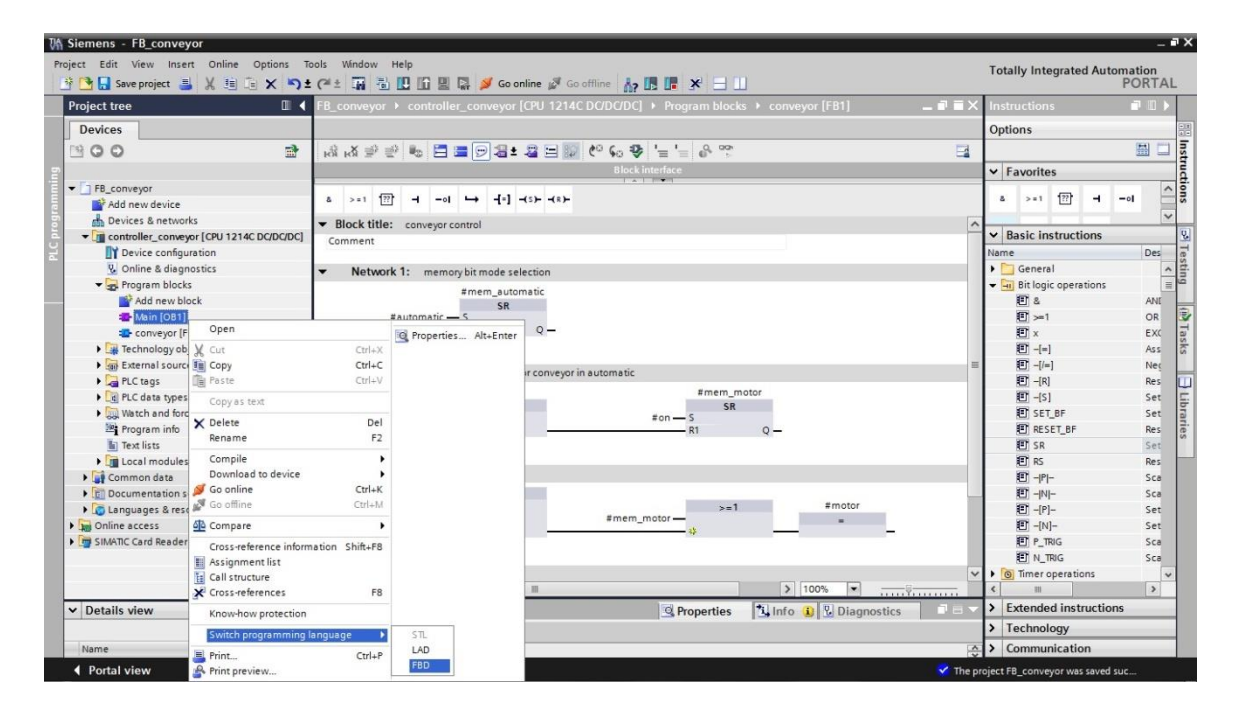

14. Now, the block "conveyor" has to be called from the program block Main[OB1]. Otherwise, the block would not be processed.

A double click on 'Main[OB1]' opens this block. ( $\rightarrow$  Main[OB1])

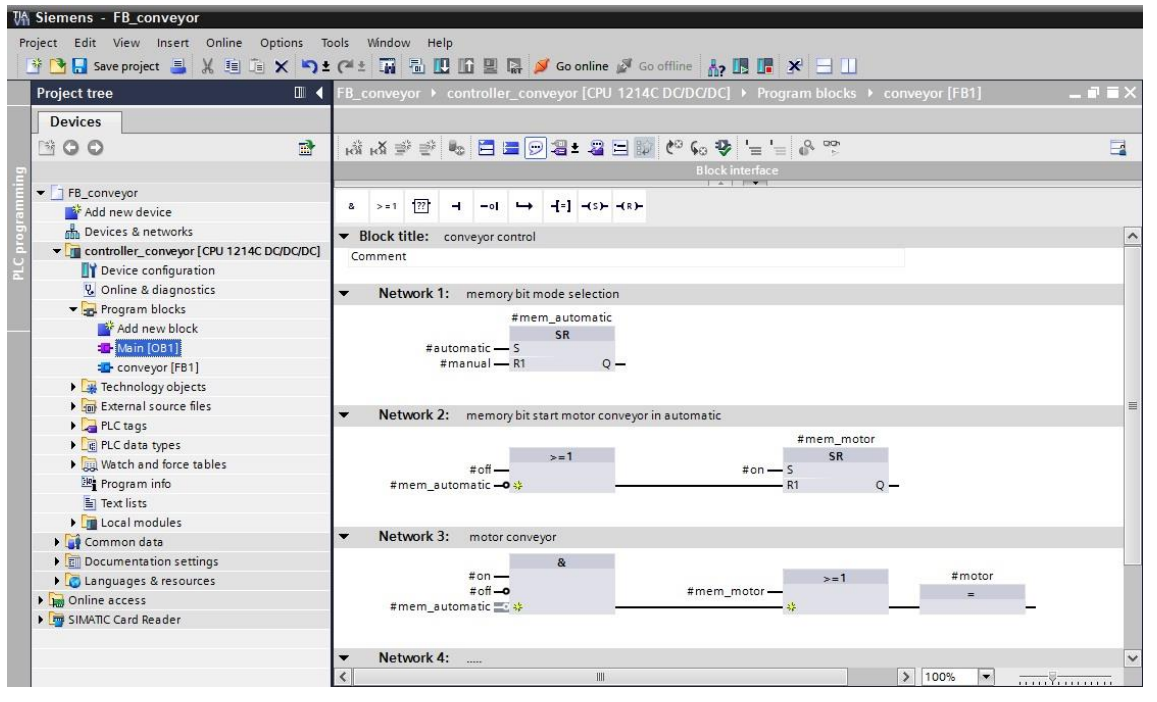

15. Now, you can drag the block **"conveyor[FB1]**" with Drag&Drop to Network 1 of the block Main[OB1]. ( $\rightarrow$  conveyor[FB1])

| M Siemens - FB_conveyor                      |                                           |                                        |         |
|----------------------------------------------|-------------------------------------------|----------------------------------------|---------|
| Project Edit View Insert Online Options To   | Fools Window Help<br>• C* ± 🖬 🗟 🖪 🕅 🛱 🛤 🗛 | 🖌 Go online 🦨 Go offline 🔥 🖪 🖪 🥵 🗙 🚽 🗍 |         |
| Project tree                                 | FB_conveyor → controller_com              | veyor [CPU 1214C DC/DC/DC]             | _ # = × |
| Devices                                      |                                           |                                        |         |
| B 0 0 B                                      | ki ki 🖻 👘 🍬 🗖 🚍 💬                         | 28±28⊟1266491⊑1=&™                     |         |
| 5                                            | Interface                                 |                                        |         |
| ▼ □ FB conveyor                              | Name                                      | Data type Comment                      |         |
| Add new device                               | 1 - Temp                                  |                                        |         |
| Devices & networks                           | 2                                         |                                        |         |
| ➡ ☐ controller_conveyor [CPU 1214C DC/DC/DC] |                                           |                                        |         |
| Device configuration                         |                                           |                                        |         |
| 😨 Online & diagnostics                       |                                           |                                        |         |
| 🕶 🛃 Program blocks                           | · · · · · · · · · · ·                     | J-1 - (-> - (->                        |         |
| Add new block                                |                                           |                                        |         |
| Hain [OB1]                                   | ▼ Block title: *Main Program Sv           | weep (Cycle)*                          |         |
| Conveyor [FB1]                               | Comment                                   |                                        |         |
| Technology objects                           |                                           |                                        |         |
| External source files                        | Network 1:                                |                                        |         |
| PLC tags                                     |                                           |                                        |         |
| PLC data types                               |                                           |                                        |         |
| Watch and force tables                       | 10- GOA                                   | nveyor [FB1]                           |         |
| Program info                                 |                                           |                                        |         |
| Text lists                                   |                                           |                                        |         |
| 🕨 🧊 Local modules                            |                                           |                                        |         |

16. Since we are dealing with a function block, it has to be provided with memory. In SIMATIC S7-1200, data blocks are provided as memory. Such an assigned data block is called **Instance Data block**.

| Here, it is to be specified and generated ' <b>automatically</b> '. ( $\rightarrow$ Automatic $\rightarrow$ | OK) |
|----------------------------------------------------------------------------------------------------|-----|
|----------------------------------------------------------------------------------------------------|-----|

| Call options | ×                                                                                                    |
|--------------|----------------------------------------------------------------------------------------------------|
| Single       | Data block<br>Name <u>conveyor_DB</u><br>Number<br>Manual<br>Automatic<br>The called function block saves its data in its own instance<br>data block.<br><u>More</u> |
|              | OK Cancel                                                                                                    |

Highlight the default tag table.

| VA Si    | emens - FB_conveyor                      |                 |      |      |     |       |                                                                                                   |       |            |               |       |         |          |         |                   |
|----------|------------------------------------------|-----------------|------|------|-----|-------|---------------------------------------------------------------------------------------------------|-------|------------|---------------|-------|---------|----------|---------|-------------------|
| Proje    | ct Edit View Insert                      | Online Options  | То   | ols  | W   | índov | N H                                                                                               | elp   |            |               |       |         |          |         |                   |
|          | 📑 🔚 Save project 📑                       | X 🗉 🖬 🗙 🛰       | D±   | C    | ±   |       |                                                                                                   |       | <b>6</b> 回 | <b>G</b>      | 🥑 Go  | online  | Go Go    | offline | A2 🖪 🖪            |
| P        | roject tree                              |                 | •    | FB_  | _co | nvey  | /or ▶                                                                                             | COI   | itrolle    | er_cor        | iveyo | or [CPL | J 1214(  |         | DC/DC] + Pro      |
| ſ        | Devices                                  |                 |      |      |     |       |                                                                                                   |       |            |               |       |         |          |         |                   |
|          | 0.0                                      | -               | F.   | 1.3  | š.  | X ≡   | ik ⊒ik                                                                                            | 80    |            |               |       | + 👳     | - 87     | 60      | 6. <b>13</b> ' '- |
|          |                                          |                 |      | 1.00 | Int | orfa  |                                                                                                   | 1 .00 |            | - 12          |       |         | - 04     |         | *** • : = -       |
| Ĕ.       |                                          |                 |      | -    | mu  | ena   | ce                                                                                                |       |            |               |       | Dete    |          |         | Comment           |
|          | controller_conveyor [                    | CPU 1214C DC/DC | 2    |      | -   | Nam   | ne<br>Ta una                                                                                      |       |            |               |       | Data t  | уре      |         | Comment           |
| <u>e</u> | Device configurati                       | on              | 26 - | 1    |     |       | iemp                                                                                              |       |            |               |       |         |          |         | a                 |
| 2        | Voline & diagnost                        | ics             |      | 2    |     | -     | 40</td <td>ia ne</td> <td>W&gt;</td> <td></td> <td></td> <td></td> <td></td> <td></td> <td>0</td> | ia ne | W>         |               |       |         |          |         | 0                 |
| Ū.       | Program blocks                           |                 |      |      |     |       |                                                                                                   |       |            |               |       |         |          |         |                   |
| ā.       | Add new block                            |                 |      |      |     |       |                                                                                                   |       |            |               |       |         |          |         |                   |
|          | - Main [OB1]                             |                 |      | _    | -   | _     |                                                                                                   |       |            | 1             | 1.    | -       | -        |         | hasted have       |
|          |                                          | 011             |      | 8    |     | > = 1 | ??                                                                                                | н     | -01        | $\rightarrow$ | -[=]  | -(s)-   | -(B)-    |         |                   |
|          | Conveyor_DB [L                           |                 |      | -    |     |       |                                                                                                   |       |            | -             | 1000  | 15 1.3  |          |         |                   |
|          | <ul> <li>External source fill</li> </ul> | 5               | -    | •    | DIC | OCKI  | iue:                                                                                              | Ma    | in Prog    | gram S        | weep  | (Cycle) | )        |         |                   |
|          |                                          | 15              |      |      | .om | men   |                                                                                                   |       |            |               |       |         |          |         |                   |
|          | Chausell to an                           |                 |      | _    |     | Mat   | work                                                                                              | 1.    |            |               |       |         |          |         |                   |
|          | Add new tag ta                           | bla             |      |      |     | Net   | WUIK                                                                                              | ••    |            |               |       | 200     |          |         |                   |
|          | Add new tag ta                           |                 | -    |      |     |       |                                                                                                   |       |            |               |       | co      | nveyor_[ | DB"     |                   |
|          |                                          | GIID            | ~    |      |     |       |                                                                                                   |       |            | EN            |       |         | conveyor |         | -                 |
| <        |                                          | >               |      |      |     |       |                                                                                                   | 1     | alse 🗕     | man           | ual   |         |          |         |                   |
| ~        | Details view                             |                 |      |      |     |       |                                                                                                   |       | alse -     | auto          | matio | :       |          |         | 100               |
|          |                                          |                 |      |      |     |       |                                                                                                   |       | alse -     | off           |       |         |          |         | FNO               |
|          | Name                                     | Details         | 1    |      |     |       |                                                                                                   |       |            |               |       |         |          |         |                   |
| -        | M1                                       | %A0.2           | ~    |      |     |       |                                                                                                   |       |            |               |       |         |          |         |                   |
| E        | OB Main                                  | 1               |      | •    |     | Net   | work                                                                                              | 2:    |            |               |       |         |          |         |                   |
| j.       | PROFINET_interface_1                     | 64              |      |      |     |       |                                                                                                   |       |            |               |       |         |          |         |                   |
|          | Pulse_1[PTO/PWM]                         | 266             |      |      |     |       |                                                                                                   |       |            |               |       |         |          |         |                   |
| e        | Pulse_2[PTO/PWM]                         | 267             |      |      |     |       |                                                                                                   |       |            |               |       |         |          |         |                   |
| -        | S1                                       | %E0.0           | =    |      |     |       |                                                                                                   |       |            |               |       |         |          |         |                   |
| -00      | S2                                       | %E0.1           |      |      |     |       |                                                                                                   |       |            |               |       |         |          |         |                   |
| -        | 53                                       | %E0.2           |      |      |     |       |                                                                                                   |       |            |               |       |         |          |         |                   |

17. In OB1, we now connect the input variables and the output variable with the PLC tags shown here.

To this end, just drag the PLC tags to the block variables.

By clicking on Save project, the project is saved. ( $\rightarrow$  "S1"  $\rightarrow$  "S2"  $\rightarrow$  "S3"  $\rightarrow$ 

"S4"  $\rightarrow$  "M1"  $\rightarrow$   $\square$  Save project

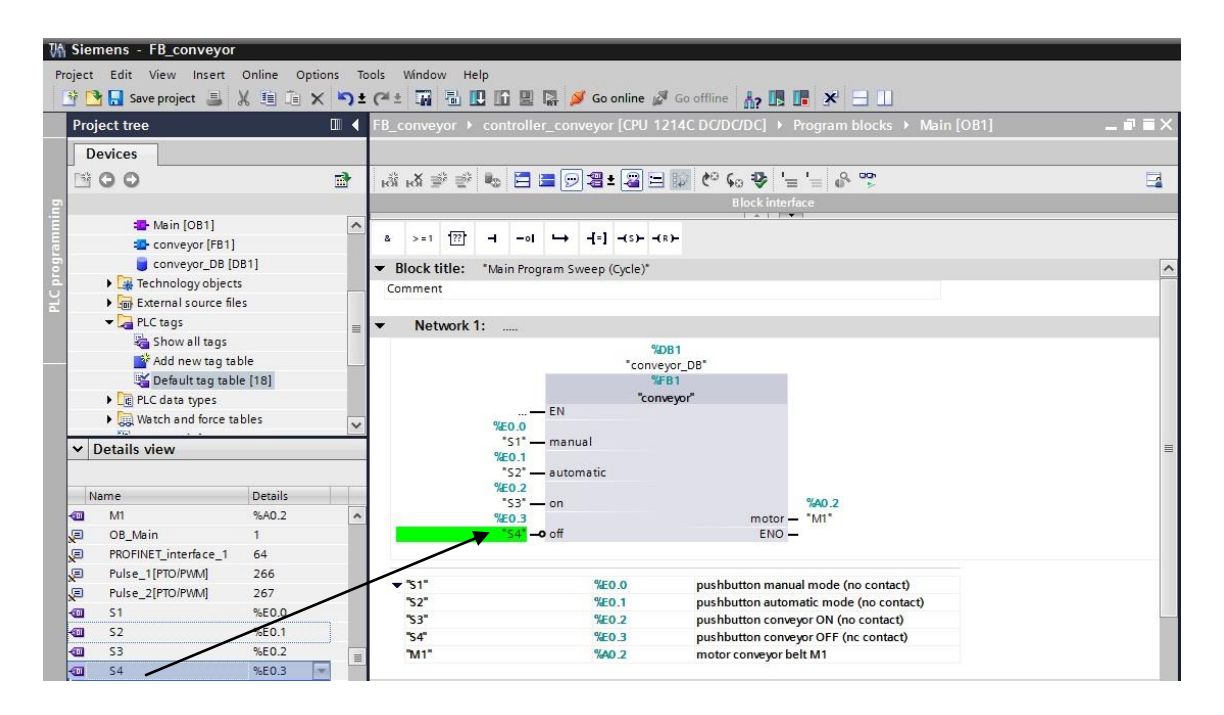

#### Important!

The Off button S4 is a break contact (NC) and has to be negated at the block during wiring; i.e., the Off function in the block is pending when the Off button S4 is operated and thus no signal is pending at terminal %I0.3.

18. To load your entire program to the CPU, first highlight the folder 'controller conveyor' and then click on the symbol  $\square$  Load to device. ( $\rightarrow$  controller\_conveyor  $\rightarrow$   $\square$ )

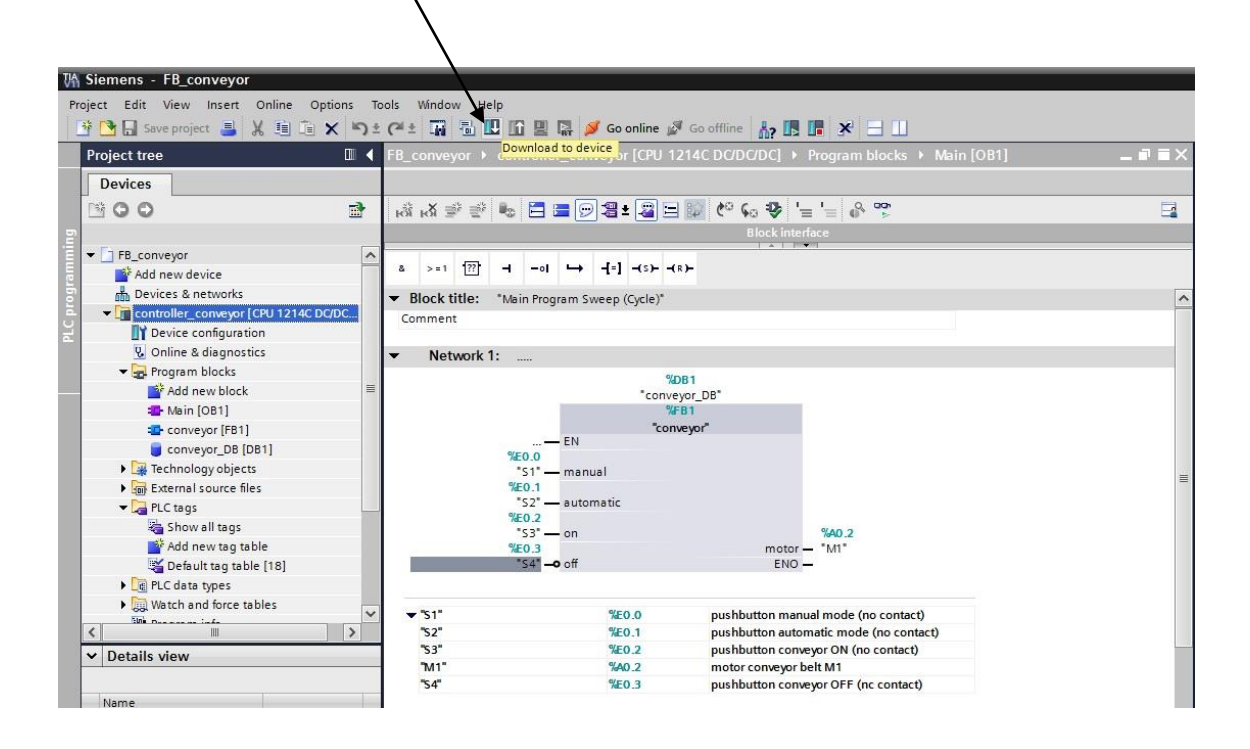

19. If you omitted specifying the PG/PC interface beforehand, a window is displayed where you can still do this.

 $(\rightarrow PG/PC \text{ interface for loading} \rightarrow Load)$ 

|           | Device                                                  | Device type                                          | Туре                                            | Add                                                  | ress                                 | Subnet                                                   |                        |
|-----------|---------------------------------------------------------|------------------------------------------------------|-------------------------------------------------|------------------------------------------------------|--------------------------------------|----------------------------------------------------------|------------------------|
|           | controller_conveyor                                     | CPU 1214C DC/D                                       | PN/IE                                           | 192.                                                 | 168.0.1                              |                                                          |                        |
|           |                                                         | Tyr                                                  | oe of the PG/PC<br>PG/PC<br>Connection 1<br>1st | interface:<br>interface:<br>to subnet:<br>t gateway: | PN/IE<br>Realtek PC<br>(local) PN/IE | Cle GBE Family C                                         | •<br>•<br>•<br>•<br>•  |
|           |                                                         |                                                      |                                                 |                                                      | _                                    |                                                          |                        |
|           | Accessible devices in                                   | target subnet:                                       | Tupe                                            | Ad                                                   |                                      | Show all accessib                                        | ole devi               |
|           | Accessible devices in<br>Device<br>controller press     | target subnet:<br>Device type<br>CPU 1214C DC/D      | Type<br>. PN/IE                                 | Ad                                                   | Idress                               | Show all accessib<br>Target device<br>controller pr      | ole devi               |
| Flash LED | Accessible devices in<br>Device<br>controller_press<br> | target subnet:<br>Device type<br>CPU 1214C DC/D<br>— | Type<br>PN/IE<br>PN/IE                          | Ad<br>19<br>Ac                                       | Idress<br>12.168.0.1<br>cess address | Show all accessib<br>Target device<br>controller_pro<br> | ole devi               |
| Flash LED | Accessible devices in<br>Device<br>controller_press<br> | target subnet:<br>Device type<br>CPU 1214C DC/D<br>- | Type<br>PN/IE<br>PN/IE                          | Ad<br>19<br>Ac                                       | idress<br>12.168.0.1<br>cess address | Show all accessit                                        | ess<br><u>R</u> efresh |

20. Click on 'Load' once more. In a window, the status is indicated during loading. ( $\rightarrow$  Load)

| tatus       | 1 | Target                                 | Message                                                                                      | Action             |
|-------------|---|----------------------------------------|----------------------------------------------------------------------------------------------|--------------------|
| <b>†</b> [] | 0 |                                        | Ready for loading.                                                                           |                    |
|             | 0 | - Stop modules                         | All modules will be stopped for downloading to device.                                       | Stop all           |
|             | 0 |                                        | Download to device is not possible as long as the module<br>"controller_conveyor" is in RUN. |                    |
|             | 0 | <ul> <li>Device configurati</li> </ul> | Delete and replace system data in target                                                     | Download to device |
|             | 0 |                                        | Delete and replace system data for "controller_conveyor" in the target system?               |                    |
|             | 0 | 👻 Software                             | Download software to device                                                                  | Consistent downlo  |
|             | 0 | Download to d                          | Objects that do not exist online.                                                            |                    |
|             | 0 | Overwrite onli                         | Objects that exist online and will be overwritten.                                           |                    |
|             | 0 | Delete online                          | Objects that only exist online and will be deleted.                                          |                    |
|             |   |                                        |                                                                                              |                    |

21. If loading was successful, it is shown in a window. Click on 'Finish'. ( $\rightarrow$  Finish)

| itatus |   | Target        | Message<br>Downloading to device completed without error. | Action      |
|--------|---|---------------|-----------------------------------------------------------|-------------|
| •      | 4 | Start modules | Start modules after downloading to device.                | 🛃 Start all |
|        |   |               |                                                           |             |
|        |   |               |                                                           |             |
|        |   |               |                                                           |             |
|        |   |               |                                                           |             |
|        |   |               |                                                           |             |
|        |   |               |                                                           |             |

22. Now, start the CPU by clicking on the symbol

| 🗿 🎦 🔒 Save project 🔳 🐰 💷 🗊                              | × 5± (   | ** 🖬 🖥 🛄 🖬 🖢          | 🛛 🙀 💋 Go online 🧋    | 🛿 Go offline 🕌 🌆 🖪 🔛                    |             |
|---------------------------------------------------------|----------|-----------------------|----------------------|-----------------------------------------|-------------|
| Project tree                                            | 💷 🖣 F    | B_conveyor → control  | ler_conveyor [CPU 1  | 214C DC/DC/DC]  Program blocks  Main [O | B1] _ 🖬 🖬 🔪 |
| Devices                                                 |          |                       |                      | Surreit                                 |             |
| B 0 0                                                   | <b>B</b> | ый на 🛒 👻 🏍 🔚         | 들 🗩 📲 ± 🖓 🗄          | 🗊 🍋 💊 '= '= 🐣 🥸                         | 3           |
|                                                         |          |                       |                      | Block interface                         |             |
| FB_conveyor     Add new device                          | ^        | & >=1 [??]            | ı <u>⊷</u> -{=] -(s) |                                         |             |
| Devices & networks                                      |          | Block title: "Main Pr | ogram Sweep (Cycle)* |                                         | [           |
| controller_conveyor [CPU 1214C     Device configuration | DC/DC    | Comment               |                      |                                         |             |
| Q Online & diagnostics                                  |          | Network 1             |                      |                                         |             |
| - 🙀 Program blocks                                      |          | Network I             |                      | 223                                     |             |
| Add new block                                           | =        |                       | *conv                | DB1<br>ever DB"                         |             |
| - Main [OB1]                                            |          |                       | %                    | FB1                                     |             |
| conveyor [FB1]                                          |          |                       | "cor                 | iveyor"                                 |             |
| conveyor_DB [DB1]                                       |          | 9/50.0                | EN                   |                                         |             |
| Technology objects                                      |          | "S1"                  | — manual             |                                         |             |
| External source files                                   |          | %E0.1                 |                      |                                         |             |
| 🕶 🚂 PLC tags                                            |          | "S2"                  | automatic            |                                         |             |
| a Show all tags                                         |          | %E0.2                 | 0.0                  | 9440.2                                  |             |
| Add new tag table                                       |          | %E0.3                 | 011                  | motor - "M1"                            |             |
| 💥 Default tag table [18]                                |          | "S4"                  | <b>o</b> off         | ENO —                                   |             |
| PLC data types                                          |          |                       |                      |                                         |             |
| Watch and force tables                                  |          | -                     | NCO O                | 11.00 1.1.4                             |             |
| Sine Descent info                                       |          | ▼ 51<br>"co"          | %E0.0                | pushbutton manual mode (no contact)     |             |
|                                                         | /        | "53"                  | %E0.2                | pushbutton conveyor ON (no contact)     |             |
| Details view                                            |          | "M1"                  | %A0.2                | motor conveyor belt M1                  |             |
|                                                         |          | "\$4"                 | %E0 3                | pushbutton conveyor OFE (nc contact)    |             |

23. With 'OK', confirm the question whether you actually want to start the CPU. ( $\rightarrow$  OK)

| Run |                              |                         | ×        |
|-----|------------------------------|-------------------------|----------|
|     | Are you sure<br>CPU to RUN I | you want to ch<br>node? | ange the |
|     |                              | ок                      | Cancel   |

24. By clicking on the symbol P Monitoring On/Off, you can, during the program test, observe the status of the input and output variables at the block "conveyor", but also the program execution in

| the block "conveyor" ( $\rightarrow$ conveyor[FB1] $\rightarrow$ |
|------------------------------------------------------------------|
|                                                                  |

| Options Tools |                                                                                                    |         |                                                                                                    |
|---------------|----------------------------------------------------------------------------------------------------|---------|----------------------------------------------------------------------------------------------------|
| V D+C         |                                                                                                    |         | Totally Integrated Automation                                                                                                    |
|               | conveyor > controller_conveyor [CPU 1214C DC/DC/DC] > Program blocks + conveyor [FB1]                                                                                                    | _ # = × | Testing                                                                                                    |
|               |                                                                                                    |         | Options                                                                                                    |
| <b>a</b>      | (x ≠ ≠ + = = = = = = = = + + + + + + + + +                                                                                                    |         | <b>=</b>                                                                                                    |
|               | Block interface                                                                                                    |         | ✓ CPU operator panel                                                                                                    |
| M 🗠 N         | trigger applied.                                                                                                    | 14      | controller_conveyor [CPU 1214C D.                                                                                                    |
|               | >=1 [77] -I -oI L→ -[+] -(5)(8)-                                                                                                    |         | RUN / STOP RUN                                                                                                    |
| : DC/         |                                                                                                    | 0       | ERROR STOP                                                                                                    |
| -             | Network 1: memory bit mode selection                                                                                                    |         | MAINT MRES                                                                                                    |
| •             | BUE     SR       #automatic     SR       #automatic     SR       #memory bit start motor conveyor in automatic       BUE     SR       #ord     SR       #ord     SR       #mem_sutomatic     SR       BUE     SR       #mem_sutomatic     SR       #mem_sutomatic     SR       BUE     SR       #ord     SR       #mem_sutomatic     SR | _       | < III > ✓     ✓ Call environment     ✓ Call environment     ✓ Call environment     ✓ Change _     ✓ Breakpoints                                                                                                    |
| × ×           | FALSE<br>FALSE<br>FOR                                                                                                    | nostics | Fast mode     Fast mode     Fastie outrout in run     PLC register     Call hierarchy     Main (OB1) - NW1                                                                                                    |
|               |                                                                                                    |         | Image: applied.       Image: applied.         Image: applied.       Image: applied.         Image: applied.       Image: applied. |

25. Since our block "conveyor" was generated according to the rules for standard blocks (no use of global variables within the block!!!!!), it can now be used and called any number of times.

Below, an expanded PLC tag table is shown, with the inputs and outputs for two conveyors.

| 1  | )efa | ult tag table      |           |         |        |         |       |                                                  |
|----|------|--------------------|-----------|---------|--------|---------|-------|--------------------------------------------------|
|    | -    | Name               | Data type | Address | Retain | Visible | Acces | Comment                                          |
| 1  |      | S1_CONVEYOR1       | Bool      | %E0.0   |        |         |       | conveyor1 pushbutton manual mode (no contact)    |
| 2  | -    | S2_CONVEYOR1       | Bool      | %E0.1   |        |         |       | conveyor1 pushbutton automatic mode (no contact) |
| 3  | -    | S3_CONVEYOR1       | Bool      | %E0.2   |        |         |       | conveyor1 pushbutton conveyor ON (no contact)    |
| 4  | -    | S4_CONVEYOR1       | Bool      | %E0.3   |        |         |       | conveyor1 pushbutton conveyor OFF (nc contact)   |
| 5  | -    | M1_CONVEYOR1       | Bool      | %A0.2   |        |         |       | conveyor1 motor conveyor belt M1                 |
| 6  |      | S1_CONVEYOR2       | Bool      | %E0.4   |        |         |       | conveyor2 pushbutton manual mode (no contact)    |
| 7  | -    | S2_CONVEYOR2       | Bool      | %E0.5   |        |         |       | conveyor2 pushbutton automatic mode (no contact) |
| 8  | -    | S3_CONVEYOR2       | Bool      | %E0.6   |        |         |       | conveyor2 pushbutton conveyor ON (no contact)    |
| 9  |      | S4_CONVEYOR2       | Bool      | %E0.7   |        |         |       | conveyor2 pushbutton conveyor OFF (nc contact)   |
| 10 |      | M1_CONVEYOR2       | Bool      | %A0.3   |        |         |       | conveyor2 motor conveyor belt M1                 |
| 11 |      | <add new=""></add> |           |         |        |         |       |                                                  |

26. Now, the block **"conveyor**" can also be called twice in OB1, with different wiring respectively. For each call, another instance data block is specified.

#### Program in function block diagram (FBD):

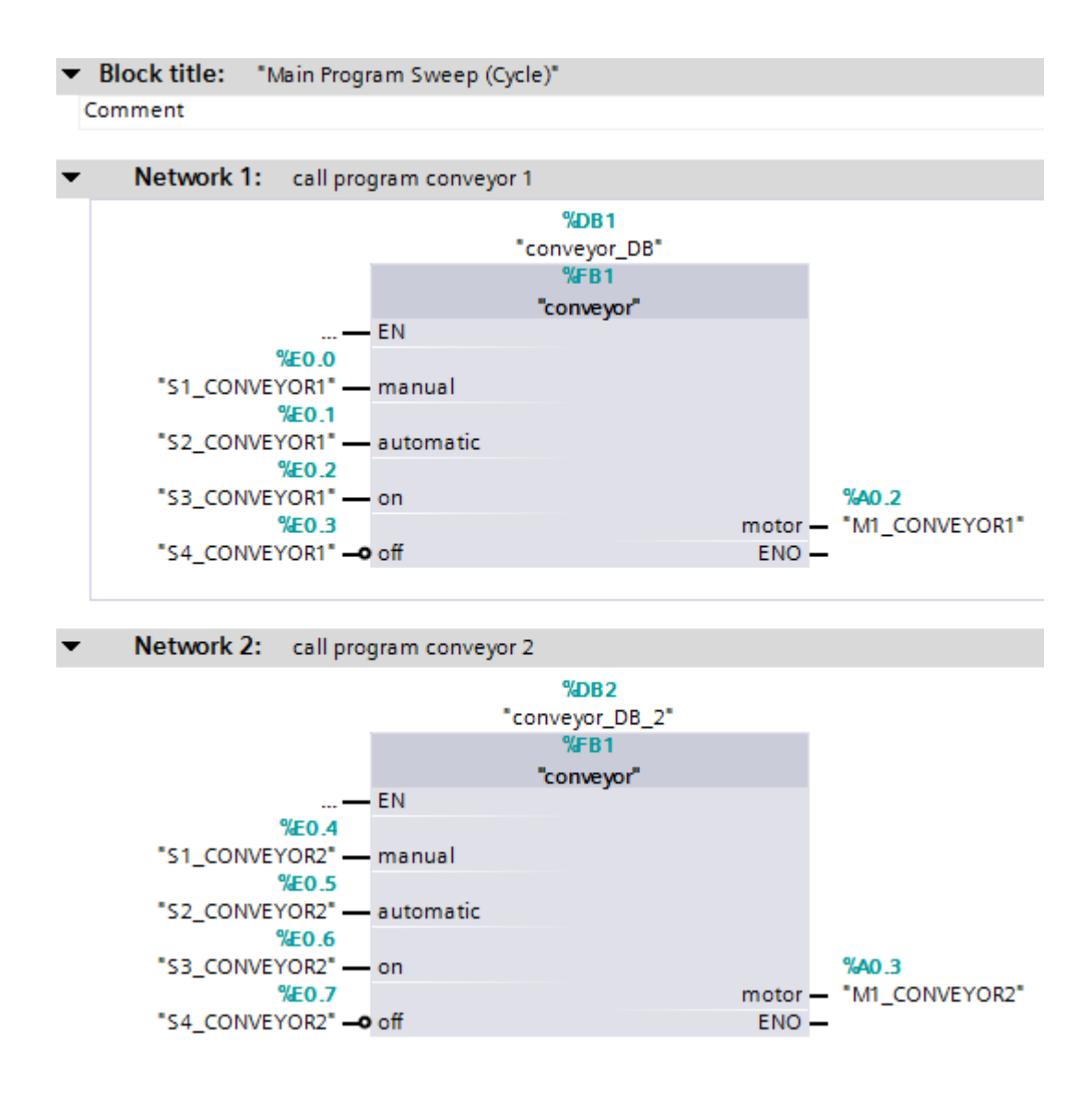

#### Program in ladder diagram (LAD):

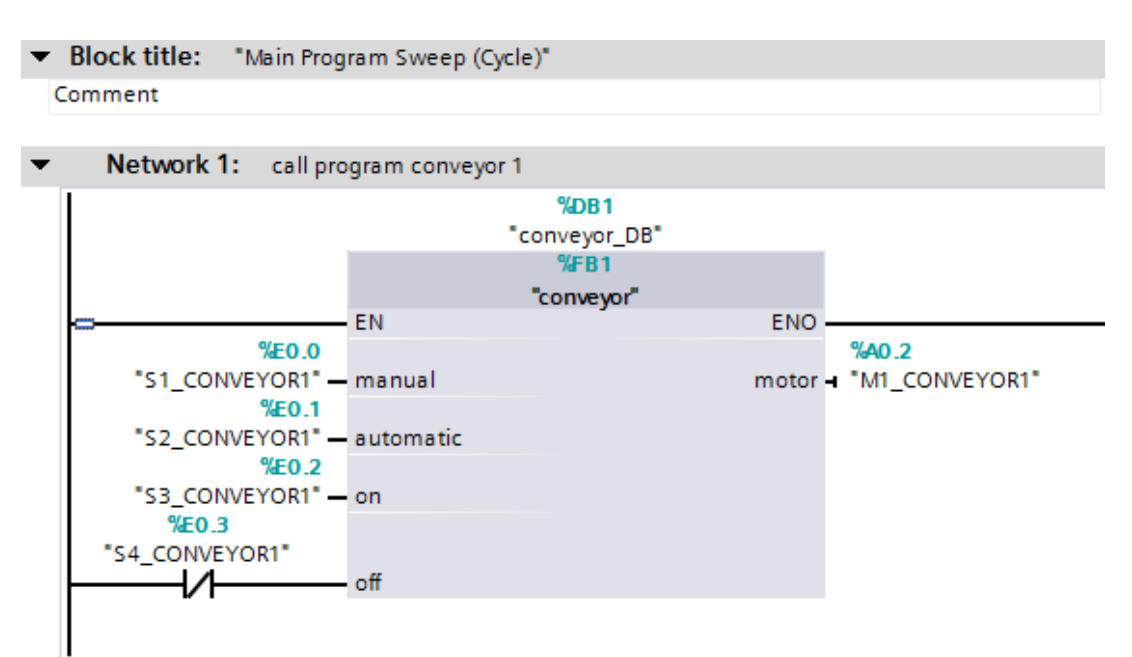

Network 2: call program conveyor 2

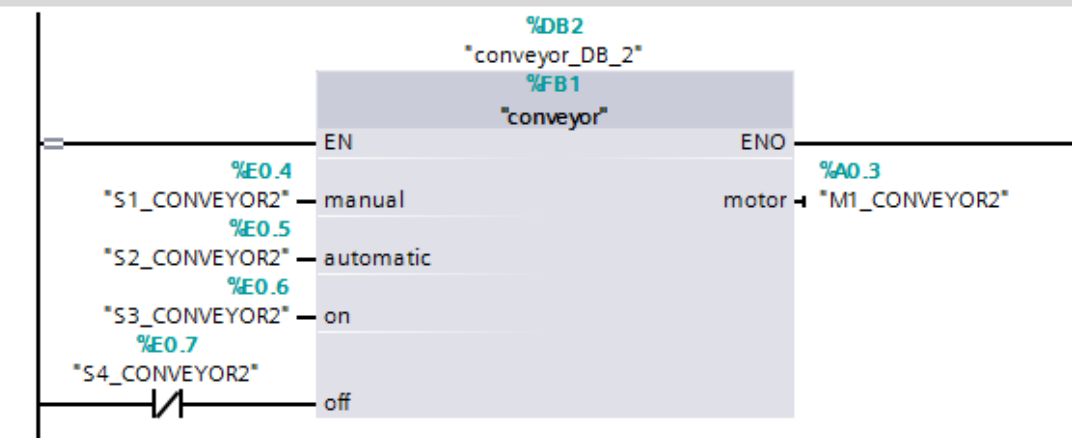

Two conveyors separated from each other can now be controlled by means of the same conveyor block. Only another instance data block has to be assigned for each call.

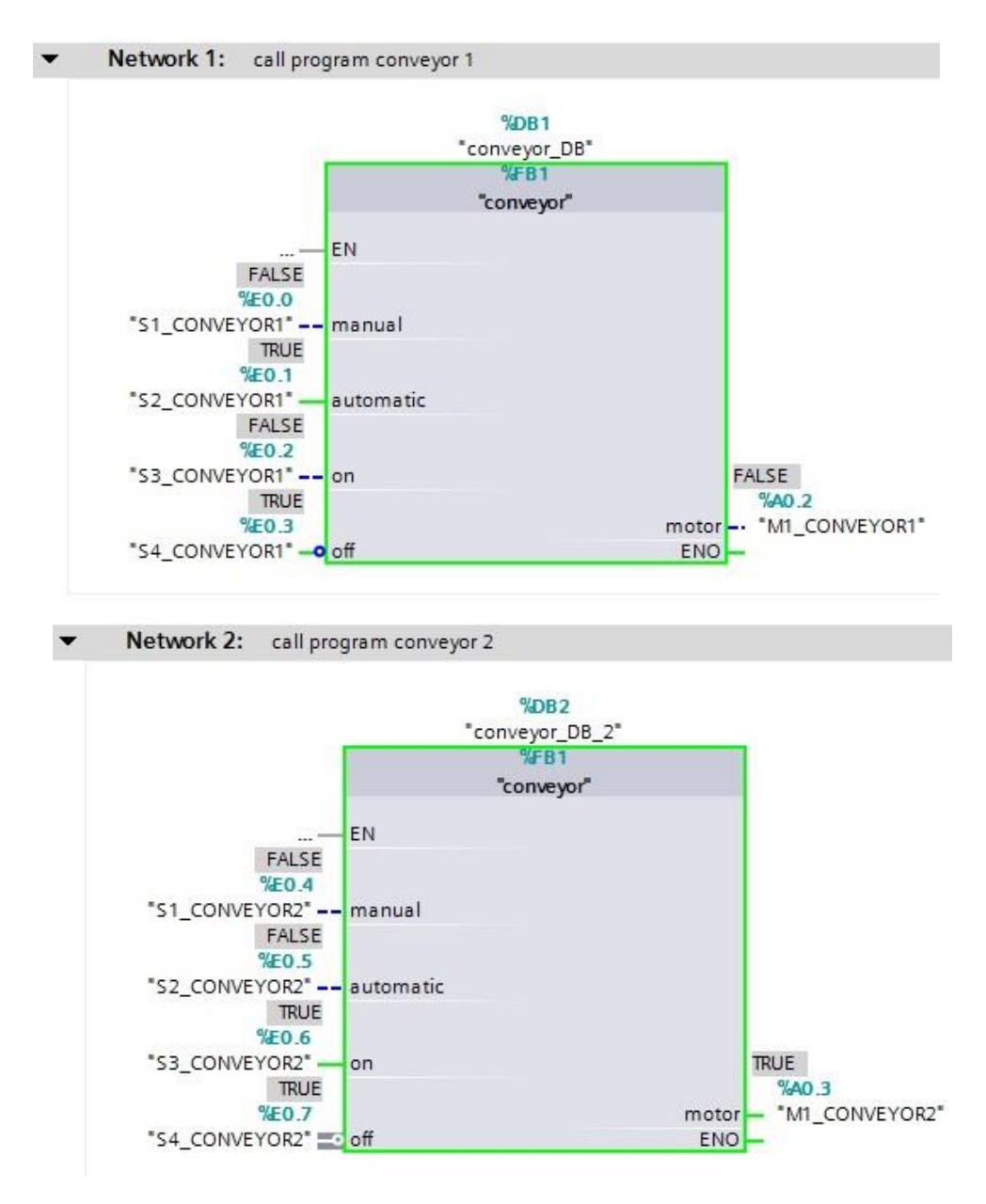